# www.spam-mail-blocker.de

Vorgehensweise bei der Einrichtung des SPAM-MAIL-BLOCKER für ein Sammelpostfach auf Ihrem dedizierten Mailserver

# 1. Domain-Namen

Um Ihre Domain in unser System einzubinden, benötigen wir den kompletten primären Domainnamen, z.B. easywan.net. Falls Sie weitere Domainnamen filtern wollen, z.B. easywan.info oder easywan.de, benötigen wir auch diese.

### 2. E-Mail-Adressen

Zusätzlich benötigen wir alle gültigen E-Mail Adressen, z.B. m.peither@easywan.net. Falls Sie Alias Adressen einsetzen, z.B. matthias.peither@easywan.net, benötigen wir auch diese, um sie in unserem System einzubinden. Die Lizenzgebühren berechnen sich nur aus den gültigen E-Mail-Adressen.

Jede gültige E-Mail Adresse erhält, falls E-Mails im Filter erkannt werden, eine automatisch generierte E-Mail, dass SPAM´s erkannt wurden. In dieser E-Mail befindet sich ein Link, über den der Benutzer dann die gefundenen E-Mails auf unserer Web Oberfläche verifizieren und qualifizieren kann.

# 3. Zugang zum Sammelpostfach - Eingang

Anschließend tragen Sie zusätzlich unsere Zugangsdaten für Ihr Sammelpostfach in Ihr System ein, damit die E-Mails zukünftig bei uns abgeholt werden können.

# 4. Ihre Mailserverkonfiguration - Ausgang

In Ihrem Mailserver wird definiert, dass alle ausgehenden E-Mails über unseren Relay Server verschickt werden. Dafür benötigen wir Ihre feste IP Adresse Ihres Mailservers. Dies dient der Verbesserung des Filters, da das System auf diese Weise bereits Ihre Kommunikationspartner kennt und diese automatisch als vertrauenswürdig einstuft.

### 5. Systemtest - DNS Änderung

Nach dem erfolgreichen Systemtest können Sie Ihren Provider über die IP-Adress-Änderung im DNS informieren.

Alle E-Mails gehen somit auf die SPAM-MAIL-BLOCKER-Server, durch den sie dann der Filterung unterzogen und anschließend an Ihren Mailserver zugestellt werden, welcher sie dann entsprechend weiterverteilt.

# 6. Löschung Ihres bisherigen Postfaches

- 1. Bitte informieren Sie Ihren Provider von der Löschung Ihres bisherigen Postfaches und
- 2. Entfernen Sie die Daten Ihres bisherigen Postfaches aus Ihrem System.

Für Fragen zur Konfiguration Ihres Mailservers stehen wir Ihnen gerne zur Verfügung.